# Upgrade your OpenWiFi AP

There are 4 ways to upgrade ways to upgrade your OpenWiFi AP to another version:

- 1. Upgrade by AP's Web UI
- 2. Upgrade by AP's command line tool
- 3. Upgrade by Cloud SDK command line tool
- 4. Upgrade by Cloud SDK OWFMS microservice

### Upgrade by AP's Web UI

In the onboarding mode, you can access the AP's Web UI from the LAN side (or wireless). You can manually upgrade the AP by the page:

| Status   Uplink   Settings   System                                                                                |
|----------------------------------------------------------------------------------------------------|
| Reboot device<br>Issue a reboot and restart the operating system on this device.<br>Reboot                         |
| Reset to defaults<br>Reset the system to its initial state and discard any configuration changes.<br>Perform reset |
| Firmware upgrade<br>Upload a compatible firmware image here to upgrade the running system.<br>Flash image          |

If the AP is managed, the Web UI will be hidden and you can not use this method.

## Upgrade by AP's command line tool

You can login to the AP by several ways:

1. ssh

2. Remote TTY from the cloud

After you login to the CLI of the AP, you can use the command to upgrade the AP:

# sysupgrade <path-of-the-firmware> Or # sysupgrade <URL-of-the-firmware>

For example, I want to upgrade my EAP101 (903cb3c24270) to the latest v2.6.0:

*# scp https://ucentral-ap-firmware.s3.amazonaws.com/20220707-edgecore eap101-v2.6.0-4c21f5c-upgrade.bin /tmp* 

# sysupgrade /tmp/20220707-edgecore\_eap101-v2.6.0-4c21f5c-upgrade.bin Or

*# sysupgrade https://ucentral-ap-firmware.s3.amazonaws.com/20220707-edgecore eap101-v2.6.0-4c21f5c-upgrade.bin* 

Here is the usage of the tool:

```
root@903cb3c24270:~# sysupgrade
Usage: /sbin/sysupgrade [<upgrade-option>...] <image file or URL>
        /sbin/sysupgrade [-q] [-i] [-c] [-u] [-o] [-k] <backup-command> <file>
upgrade-option:
        -f <config> restore configuration from .tar.gz (file or url)
        -i
                       interactive mode
                      attempt to preserve all changed files in /etc/
        -c
                       attempt to preserve all changed files in /, except those
        -0
                      from packages but including changed confs.
skip from backup files that are equal to those in /rom
         -u
                       do not save configuration over reflash
         -n
                       do not attempt to restore the partition table after flash.
         -p
-k
                       include in backup a list of current installed packages at
                       /etc/backup/installed packages.txt
        -T | --test
                       Verify image and config .tar.gz but do not actually flash.
         -\mathbf{F}
            --force
                       Flash image even if image checks fail, this is dangerous!
                       less verbose
         -q
                       more verbose
             --help display this help
         -h
backup-command:
         -b | --create-backup <file>
                       create .tar.gz of files specified in sysupgrade.conf
                       then exit. Does not flash an image. If file is '-', i.e. stdout, verbosity is set to 0 (i.e. quiet).
        -r | --restore-backup <file>
                       restore a .tar.gz created with sysupgrade -b
                       then exit. Does not flash an image. If file is '-',
                       the archive is read from stdin.
         -1 | --list-backup
                       list the files that would be backed up when calling
                       sysupgrade -b. Does not create a backup file.
```

#### Upgrade by Cloud SDK command line tool

You can use the CLI tool to do the upgrade the AP. The tool can be found here: https://github.com/Telecominfraproject/wlan-clouducentralgw/tree/master/test\_scripts/curl You can create a file to store the following information: *OWSEC=<your-cloud-sdk-location> FLAGS=<flags pass to curl> OWSEC\_USERNAME=<username-for-cloud-sdk-account>* 

OWSEC\_PASSWORD=<password-for-cloud-sdk-account>

Then, you can run the command to upgrade the desired AP after sourcing the previous file:

#./cli <device-mac> <firmware-url>

For example, I want to upgrade my EAP101 (903cb3c24270) to the latest v2.6.0:

# ./cli upgrade 903cb3c24270 https://ucentral-apfirmware.s3.amazonaws.com/20220707-edgecore\_eap101-v2.6.0-4c21f5cupgrade.bin

### Upgrade by Cloud SDK OWFMS microservice

The Cloud SDK provides the microservice 'owfms' which can manage the firmware located in the Amazon S3 bucket. By this, you can easily to upgrade the AP by the Cloud SDK Web UI. We assume you already have a S3 bucket with AWS Access Key ID and AWS Secret Access Key.

In your S3 bucket, you need to upload the firmware file and the description JSON file. For example, we have uploaded a firmware file and the description file in our S3 bucket (openwifi-ec-firmware.s3.amazoneaws.com). You can find the files here: Firmware: https://openwifi-ec-firmware.s3.amazonaws.com/20220707-edgecore\_eap101-v2.6.0-4c21f5c-upgrade.bin

JSON: https://openwifi-ec-firmware.s3.amazonaws.com/20220707-

edgecore\_eap101-v2.6.0-4c21f5c.json

In the JSON, the content describes the firmware like this:

{

"image":"20220202-edgecore\_eap101-v2.4.1-6d9d4ab-upgrade.bin",

"revision": "OpenWrt 21.02-SNAPSHOT r16273+94-378769b555 / TIP-v2.4.1-

6d9d4ab",

"timestamp":"1643832035",

"compatible": "edgecore\_eap101"

| }                                                                                                    |                                                                                                    |           |
|----------------------------------------------------------------------------------------------------|----------------------------------------------------------------------------------------------------|-----------|
| Amazon S3 > Buckets > openwifi-ec-firmware                                                                                                    |                                                                                                    |           |
| openwifi-ec-firmware Info                                                                                                    |                                                                                                    |           |
| Objects         Properties         Permissions         Metrics         Management         Access Properties           Objects         (4)         (4)         (4)         (4)         (4)         (4)         (4)         (4)         (4)         (4)         (4)         (4)         (4)         (4)         (4)         (4)         (4)         (4)         (4)         (4)         (4)         (4)         (4)         (4)         (4)         (4)         (4)         (4)         (4)         (4)         (4)         (4)         (4)         (4)         (4)         (4)         (4)         (4)         (4)         (4)         (4)         (4)         (4)         (4)         (4)         (4)         (4)         (4)         (4)         (4)         (4)         (4)         (4)         (4)         (4)         (4)         (4)         (4)         (4)         (4)         (4)         (4)         (4)         (4)         (4)         (4)         (4)         (4)         (4)         (4)         (4)         (4)         (4)         (4)         (4)         (4)         (4)         (4)         (4)         (4)         (4)         (4)         (4)         (4)         (4)         (4)         (4) | s<br>objects in your bucket. For others to access your objects, you'll need to explicitly grant them permissions. Learn mor | e 🖸       |
| C Copy S3 URI C Copy URL Download Open                                                                                                    | Delete Actions ▼ Create folder                                                                                              | 1         |
| Q Find objects by prefix                                                                                                    | `                                                                                                    | 1 / 10    |
| Name A                                                                                                    | Type $\nabla$ Last modified $\nabla$ Size $\nabla$ Storage                                                                  | e class ⊽ |
| 20220202-edgecore_eap101-v2.4.1-6d9d4ab-upgrade.bin                                                                                                    | bin July 8, 2022, 15:11:14 (UTC+08:00) 17.2 MB Standar                                                                      | rd        |
| 20220202-edgecore_eap101-v2.4.1-6d9d4ab.json                                                                                                    | json July 8, 2022, 15:11:16 (UTC+08:00) 209.0 B Standar                                                                     | rd        |
| 20220707-edgecore_eap101-v2.6.0-4c21f5c-upgrade.bin                                                                                                    | bin July 8, 2022, 15:17:35 (UTC+08:00) 16.4 MB Standar                                                                      | rd        |
| 20220707-edgecore_eap101-v2.6.0-4c21f5c.json                                                                                                    | json July 8, 2022, 15:16:55 (UTC+08:00) 210.0 B Standar                                                                     | rd        |

After the files in S3 bucket are ready, you can edit the **owfms.properties** and replace with your value:

```
s3.bucketname = <AWS-BUCKET-NAME>
s3.region = <AWS-REGION>
s3.secret = <AWS-SECRET-ACCERSS-KEY>
s3.key = <AWS-ACCESS-KEY-ID>
s3.retry = 60
s3.bucket.uri = <AWS-BUCKET-URI>
```

After you restart the owfms service, the service will update the firmware information automatically:

| owfms_1 | 2022-07-08 07:18:05 MANIFEST-MGR: [Information] Performing DB refresh                                                    |
|---------|----------------------------------------------------------------------------------------------------|
| owfms_1 | 2022-07-08 07:18:06 MANIFEST-MGR: [Information] Found 2 firmware entries in S3 repository.                               |
| owfms_1 | 2022-07-08 07:18:06 MANIFEST-MGR: [Information] Accepted 1 firmwares.                                                    |
| owfms_1 | 2022-07-08 07:18:06 MANIFEST-MGR: [Information] Rejected 1 too old firmwares.                                            |
| owfms_1 | 2022-07-08 07:18:06 MANIFEST-MGR: [Information] Rejected 0 bad JSON.                                                     |
| owfms_1 | 2022-07-08 07:18:06 MANIFEST-MGR: [Information] Rejected 0 missing JSON.                                                 |
| owfms_1 | 2022-07-08 07:18:06 MANIFEST-MGR: [Information] Adding firmware '20220707-edgecore_eap101-v2.6.0-4c21f5c', size=17193772 |
| owfms_1 | 2022-07-08 07:48:05 MANIFEST-MGR: [Information] Performing DB refresh                                                    |
| owfms_1 | 2022-07-08 07:48:07 MANIFEST-MGR: [Information] Found 2 firmware entries in S3 repository.                               |
| owfms_1 | 2022-07-08 07:48:07 MANIFEST-MGR: [Information] Accepted 1 firmwares.                                                    |
| owfms_1 | 2022-07-08 07:48:07 MANIFEST-MGR: [Information] Rejected 1 too old firmwares.                                            |
| owfms_1 | 2022-07-08 07:48:07 MANIFEST-MGR: [Information] Rejected 0 bad JSON.                                                     |
| owfms_1 | 2022-07-08 07:48:07 MANIFEST-MGR: [Information] Rejected 0 missing JSON.                                                 |

When the information is updated, you can use the firmware in the

#### Cloud SDK Web UI:

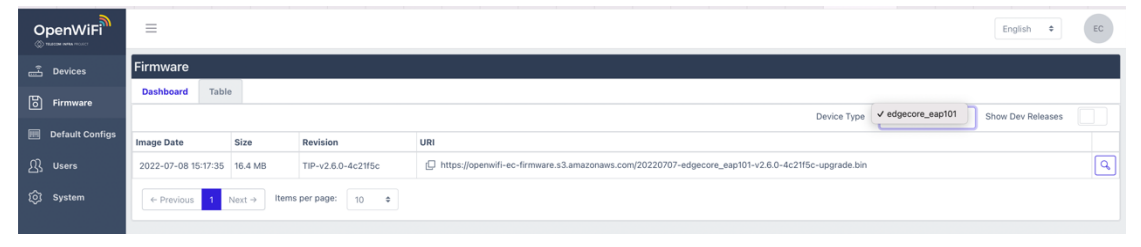

Please note, if your firmware is too old, the firmware will be rejected. The default age is 90. You can modify it in **owfms.properties**: *firmwaredb.maxage = 90*